## Make a payment online

This is the procedure for making a payment online.

• After you successfully login and click on the Amusement button, you will be taken to a new window with all your information under various tabs as seen below.

| New Application Applications Inspections Add Rides & Insurance Insurance Add Itinerary Inspections Rides Add Itinerary Inspections Add Itinerary Inspections Insurance Insurance Insurace Insurance Insurance Insurace Insurance Insurance I |                 |                |                                        |         |  |  |  |  |
|----------------------------------------------------------------------------------------------------|-----------------|----------------|----------------------------------------|---------|--|--|--|--|
| ADD PAYMENT                                                                                                    |                 |                |                                        |         |  |  |  |  |
| Amount:                                                                                                    | 0.00            | Item           | Description                            | Amount  |  |  |  |  |
| Payer:                                                                                                    | KDA TESTING LLC |                | Ride: AQUASLIDE (WATER RIDES)          | 75.00   |  |  |  |  |
| Posted by:                                                                                                    | John Doe        |                | Ride: BIGGIE BOUNCE (AIR INFLATABLES)  | 50.00   |  |  |  |  |
| Comments:                                                                                                    |                 |                | Ride: MEGA BOUNCE (AIR INFLATABLES)    | 50.00   |  |  |  |  |
|                                                                                                    |                 | INSPECTION FEE | Ride: PLAYPORT (WOODEN ROLLER COASTER) | 300.00  |  |  |  |  |
|                                                                                                    |                 | <i>i</i> ,     | Total Amount (in USD):                 | 0.00    |  |  |  |  |
|                                                                                                    |                 |                |                                        | Process |  |  |  |  |

- Look for the "Add Payment" tab and click on it.
- If you owe a payment, you should see the list of items here.
- You can click on each item that you want to pay by clicking on the checkbox beside each item.
- Selecting each item give a running total under Total Amount (in USD) as seen in the screenshot below.

| ADD PAYMENT             |                 |                        |                                        |           |  |  |  |
|-------------------------|-----------------|------------------------|----------------------------------------|-----------|--|--|--|
| Amount:                 | 175.00          | Item                   | Description                            | Amount    |  |  |  |
| Payer:                  | KDA TESTING LLC | INSPECTION FEE         | Ride: AQUASLIDE (WATER RIDES)          | 75.00     |  |  |  |
| Posted by:<br>Comments: | John Doe        |                        | Ride: BIGGIE BOUNCE (AIR INFLATABLES)  | 50.00     |  |  |  |
|                         |                 | ✓ INSPECTION FEE       | Ride: MEGA BOUNCE (AIR INFLATABLES)    | 50.00     |  |  |  |
|                         |                 |                        | Ride: PLAYPORT (WOODEN ROLLER COASTER) | 300.00    |  |  |  |
|                         |                 | Total Amount (in USD): |                                        | 175.00    |  |  |  |
|                         |                 |                        |                                        | R Process |  |  |  |

• Once you are finished selecting all the items, click "Process" button. You will be directed to a separate website to process your payment.

- Enter your payment information and submit your payment.
- You will receive a receipt by email.

Payments may be made using a credit card or ACH/Electronic payment. Credit card payments made through the portal require a 2.95% processing fee. ACH/Electronic checking payments require a two dollar (\$2) fee.